# **Print Letters**

The Print Letters screen is used to email or print Pending Acceptance, Acceptance, Waitlisted, and Declined status notification letters. Each letter type must first be created on the Letterhead Templates screen and must use the Available Template Placeholders contained in the drop-down on the Print Letters screen.

Printed or emailed letters are logged in the Letter Logging tab in Student Info, and a time stamp is added to the database in the school\_choice\_application\_status table in the letter\_date column.

### Viewing the Available Template Placeholders

The Available Template Placeholders on the Print Letters screen must be used in the letterhead template for School Choice letters created in the <u>Letterhead Templates</u> screen.

#### 1. In the Setup menu, click Print Letters.

| P                     | Setup                 | Search                                          |  |  |  |
|-----------------------|-----------------------|-------------------------------------------------|--|--|--|
| â                     | Students              | Nuomis                                          |  |  |  |
| æ                     | Users                 | External Schools                                |  |  |  |
| ٩                     | Scheduling            | Rollover                                        |  |  |  |
| <b>A</b> <sup>₽</sup> | Grades                | Duplicate Marking Periods                       |  |  |  |
| **                    | Assessment            | School Choice                                   |  |  |  |
| -                     | Attendance            | Tours and Auditions                             |  |  |  |
| 9                     | Discipline            | Run Lottery                                     |  |  |  |
| -                     | Forms                 | School Choice Reports                           |  |  |  |
|                       | Billing               | Print Letters<br>School Choice Application 2023 |  |  |  |
| 9                     | Eligibility           | Magnet Application 2023                         |  |  |  |
| 12                    | Employee Self Service | Special Placement Application 2023              |  |  |  |

**2.** Click **Available Template Placeholders** to view the list of placeholders available to use in letterhead templates.

|                                              | Email Acceptance Letters | Email Pending Acceptance Letters                                                         | Email Waitlist Letters        | Email Declined Letters | Generate Print Letters |  |  |  |
|----------------------------------------------|--------------------------|------------------------------------------------------------------------------------------|-------------------------------|------------------------|------------------------|--|--|--|
| General Options                              |                          | Email Only Op                                                                            | tions                         |                        |                        |  |  |  |
| 2023-2024                                    |                          | PDF versions of the acceptance and waitlisted letters will be sent as email attachments. |                               |                        |                        |  |  |  |
| Acceptance rear                              |                          | Linked Users                                                                             | Linked Users                  |                        |                        |  |  |  |
| Choice Type Select Progr                     | am(s)                    | Sena to                                                                                  |                               |                        |                        |  |  |  |
| Please select                                | V                        | CC Email                                                                                 |                               |                        |                        |  |  |  |
| Acceptance Template                          |                          | Email Subject:                                                                           | Your School Choice Applicatio | n Sta                  |                        |  |  |  |
| Please select<br>Pending Acceptance Template | V                        | Please select                                                                            | ct 🔻                          |                        |                        |  |  |  |
| Please select                                |                          |                                                                                          |                               |                        |                        |  |  |  |
| Waitlisted Template                          |                          | <ul> <li>Available</li> </ul>                                                            | e Template Placeholders       |                        |                        |  |  |  |
| Please select<br>Declined Template           |                          |                                                                                          |                               |                        |                        |  |  |  |

The list is displayed at the bottom of the screen.

| ▼ Available Template Placeholders                                                                                                    |
|----------------------------------------------------------------------------------------------------|
| The following placeholders are available for use in your templates:                                                                                                    |
| Always available<br>[[DATE]] - Today's date<br>[[SCHOOL_YEAR]] - The selected Acceptance Year<br>[[FIRST_DAY]]<br>[[THIRD_DAY]]<br>[[THIRD_DAY]]<br>[[BUS_APP_DUE]]<br>[[STUDENT_ID]]<br>[[LOCAL_ID]]<br>[[STUDENT_NAME]] - The student's full name<br>[[STUDENT_NAME]] - The student's full name<br>[[STUDENT_FIRST_NAME]]<br>[[STUDENT_LAST_NAME]]<br>[[STUDENT_LAST_NAME]]<br>[[PARENT_NAME]] - The parent(s) name(s), e.g. "John Smith & Jane Smith"<br>[[ADDRESS]]<br>[[ADDRESS2]]<br>[[CITY]]<br>[[STATE]]<br>[[ZIPCODE]] |
| Acceptance<br>[[PROGRAM]]<br>[[SCHOOL]]                                                                                                    |
| Pending Acceptance<br>[[PENDING_ACCEPTANCE_TABLE]] - Prints a table of the student's applications that are pending acceptance                                                                                                    |
| Waitlisted<br>[[WAITING_TABLE]] - Prints a table of the student's current waitlist<br>[[WAITING_TABLE_NO_SEQ]] - Prints a table of the student's current waitlist without sequence                                                                                                    |
| Declined<br>[[DECLINED_TABLE]] - Prints a table of the student's declined applications                                                                                                    |

**3.** Copy and paste the placeholder from this list into the body of the letter in Setup > <u>Letterhead</u> <u>Templates</u>.

These placeholders do not appear in the Insert A Field list in Letterhead Templates. They must be copied and pasted from the Available Template Placeholders list or manually typed.

## **Printing Letters**

1. In the Setup menu, click Print Letters.

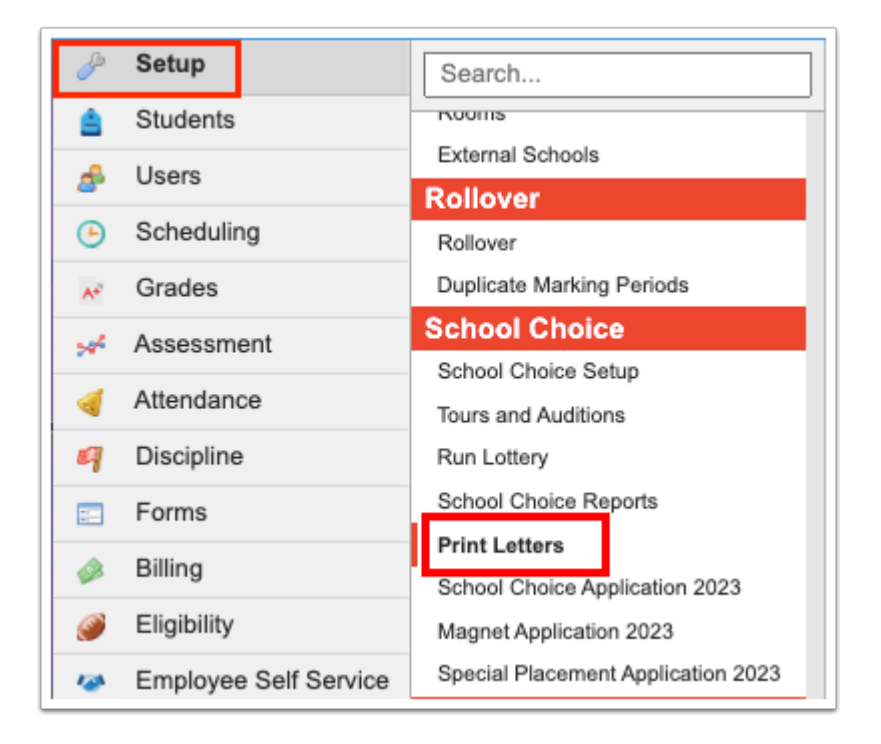

- 2. In the General Options, select the Acceptance Year for which to print letters.
- 3. Select the Choice Type, Choice, Magnet, or SPA.

**4.** To print letters for specific programs instead of for all programs in that application type, select one or multiple programs in the **Select Program(s)** pull-down.

## 5. Select the Acceptance Template, Pending Acceptance Template, Waitlisted Template, and Declined Template.

- Students who are accepted into a program will only receive an Acceptance letter. They will not receive a Declined letter.
- Students who are waitlisted will receive a Waitlisted letter. They will not receive a Declined letter.
- The only time a student will receive a Declined letter is if they have not been accepted or waitlisted in any of the programs to which they have applied.

| 2023-2024           | V                                                     |
|---------------------|-------------------------------------------------------|
| Acceptance Year     |                                                       |
| Magnet              | International Baccalaureate, Focus High School - 0041 |
| Choice Type         | Select Program(s)                                     |
| Acceptance Le       | etter                                                 |
| Acceptance Template | 2                                                     |
| Pending Acce        | ptance Letter                                         |
| Pending Acceptance  | Template                                              |
| Waitlisted Lett     | er V                                                  |
| Waitlisted Template |                                                       |
| Declined Lette      | r V                                                   |
| Doonnou Louio       |                                                       |

**6.** To print letters for statuses received in a certain time frame, select the check box **Status date between (date) and (date)** and enter the dates or select them from the calendar icons.

**7.** Define the **First Day of School**, **Third Day of School**, and **Bus Stop Application Due** if the letterhead template includes these placeholders.

**8.** When printing letters only, select the checkbox **Split by (number) Students (print only)** and select the quantity by which to split the letters.

**9.** When printing letters only, select **Add an address page following each letter (print only)** to add the student's primary or mailing address to the back of the printed letter for easier mailing.

| Status date between 11/01/2022 and 02/01/2023                                   |
|---------------------------------------------------------------------------------|
| 08/14/2023                                                                      |
| 08/16/2023                                                                      |
| 06/02/2023                                                                      |
| Split by 500                                                                    |
| Students (print only)<br>Add an address page following each letter (print only) |

### **10.** Click **Generate Print Letters** at the top of the screen.

A .zip file downloaded, containing separate files for accepted, pending acceptance, waitlisted, and declined letters.

|                                              | Email Acceptance Letters        | Email Pending Accep | otance Letters                                    | Email Waitlist Letters          | Email Declined Letters              | Generate Print Letters |  |  |  |
|----------------------------------------------|---------------------------------|---------------------|---------------------------------------------------|---------------------------------|-------------------------------------|------------------------|--|--|--|
| General Options                              |                                 |                     | Email Only Opt                                    | tions                           |                                     |                        |  |  |  |
| 2023-2024                                    |                                 |                     | PDF versions of                                   | f the acceptance and waitlisted | l letters will be sent as email att | achments.              |  |  |  |
| Magnet French I<br>Choice Type Select Progr. | mmersion, Focus High School - 0 | 041, Internation 🔻  | Linked Users<br>Send to                           | Linked Users Send to            |                                     |                        |  |  |  |
| Acceptance Letter                            | X                               |                     | CC Email                                          |                                 |                                     |                        |  |  |  |
| Pending Acceptance Letter                    | ×                               |                     | Email Subject: Your School Choice Application Sta |                                 |                                     |                        |  |  |  |
| Pending Acceptance Template                  |                                 |                     | Please select V<br>Email Body Template            |                                 |                                     |                        |  |  |  |
| Waitlisted Letter<br>Waitlisted Template     | V                               |                     | ► Available                                       | e Template Placeholders         |                                     |                        |  |  |  |
| Declined Letter<br>Declined Template         | V                               |                     |                                                   |                                 |                                     |                        |  |  |  |
| Status date between 01/1                     | 7/2023 and 03/01/2023           |                     |                                                   |                                 |                                     |                        |  |  |  |
| 08/14/2023                                   |                                 |                     |                                                   |                                 |                                     |                        |  |  |  |

## Sending Emails

When emailing letters, each letter type must be generated separately. PDF versions of the letters will be sent as email attachments.

**1.** In the **Setup** menu, click **Print Letters**.

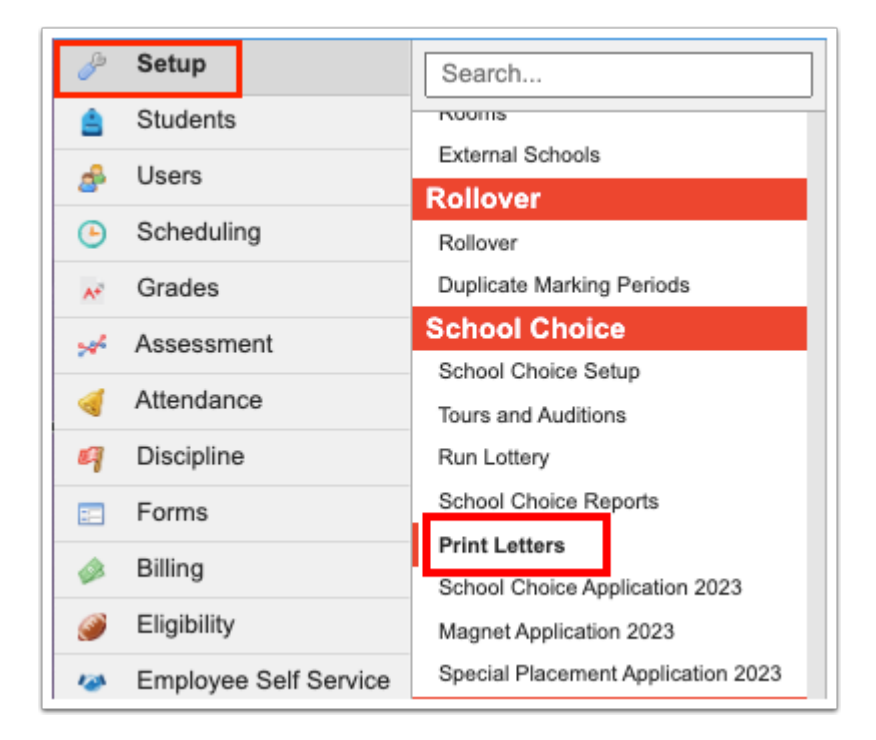

2. In the General Options, select the Acceptance Year for which to print letters.

3. Select the Choice Type, Choice, Magnet, or SPA.

**4.** To generate emails for specific programs instead of for all programs in that application type, select one or multiple programs in the **Select Program(s)** pull-down.

5. Select either the Acceptance Template, Pending Acceptance Template, Waitlisted Template, or Declined Template. Only one letter type should be generated at a time.

- Students who are accepted into a program will only receive an Acceptance letter. They will not receive a Declined letter.
- Students who are waitlisted will receive a Waitlisted letter. They will not receive a Declined letter.
- The only time a student will receive a Declined letter is if they have not been accepted or waitlisted in any of the programs to which they have applied.

| 2023-2024             |                                                       |
|-----------------------|-------------------------------------------------------|
| Acceptance Year       |                                                       |
| Magnet                | International Baccalaureate, Focus High School - 0041 |
| Choice Type           | Select Program(s)                                     |
| Acceptance Let        | ter 🔻                                                 |
| Acceptance Template   |                                                       |
| Please select         | t 🔽                                                   |
| Pending Acceptance Te | emplate                                               |
| Please select         | t 🔽                                                   |
| Waitlisted Template   |                                                       |
| Please select         |                                                       |
| Deellered Terrelate   |                                                       |

**6.** To email letters for statuses received in a certain time frame, select the check box **Status date between (date) and (date)** and enter the dates or select them from the calendar icons.

**7.** Define the **First Day of School**, **Third Day of School**, and **Bus Stop Application Due** if the letterhead template includes these placeholders.

| Status date between 11/01/2022 and 02/01/2023          |
|--------------------------------------------------------|
| 08/14/2023                                             |
| 08/16/2023                                             |
| 06/02/2023                                             |
| Split by<br>500<br>Students (print only)               |
| Add an address page following each letter (print only) |

**8.** In the **Email Only Options** on the right side of the screen, select who to send the email to in the **Send to** pull-down, Linked Users or Parent Contacts (parents with custody).

**9.** To send a copy of each email to an email address, enter the email address in the **CC Email** field. When entering more than one email address, use commas to separate each address.

### **10.** Enter the **Email Subject**.

#### **11.** Select the **Email Body Template**.

Letterhead templates set up in Setup > <u>Letterhead Templates</u> are available for selection.

| Email Only Options                                                                       |
|------------------------------------------------------------------------------------------|
| PDF versions of the acceptance and waitlisted letters will be sent as email attachments. |
| Linked Users                                                                             |
| Send to                                                                                  |
|                                                                                          |
|                                                                                          |
| CC Email                                                                                 |
|                                                                                          |
| Email Subject: Your School Choice Application Ste                                        |
|                                                                                          |
| Acceptance Letter                                                                        |
| Email Body Template                                                                      |
|                                                                                          |

**12.** Click **Email Acceptance Letters**, **Email Pending Acceptance Letters**, **Email Waitlist Letters**, or **Email Declined Letters** at the top of the screen.

| E                                      | Email Acceptance Letters       | ail Acceptance Letters Email Pending Acceptance Letters |                        | Email Waitlist Letters          | Email Declined Letters            | Generate Print Letters |
|----------------------------------------|--------------------------------|---------------------------------------------------------|------------------------|---------------------------------|-----------------------------------|------------------------|
| General Options                        |                                |                                                         | Email Only Options     |                                 |                                   |                        |
| 2023-2024                              |                                |                                                         | PDF versions of the ac | cceptance and waitlisted letter | rs will be sent as email attachme | nts.                   |
| Acceptance rear                        |                                |                                                         | Linked Users           |                                 |                                   |                        |
| Choice Type Select Program(s)          | us High School - 0041, Interna | ation 🔻                                                 | Send to                |                                 |                                   |                        |
|                                        |                                |                                                         | CC Email               |                                 |                                   |                        |
| Please select V<br>Acceptance Template |                                |                                                         | Email Subject: Your S  | chool Choice Application Sta    |                                   |                        |
| Please select                          |                                |                                                         |                        | choor onoice Application Sta    |                                   |                        |
| Pending Acceptance Template            |                                |                                                         | Acceptance Letter      | V                               |                                   |                        |
| Please select                          |                                |                                                         |                        |                                 |                                   |                        |
|                                        |                                |                                                         | Available Temp         | late Placeholders               |                                   |                        |
| Please select V<br>Declined Template   |                                |                                                         |                        |                                 |                                   |                        |